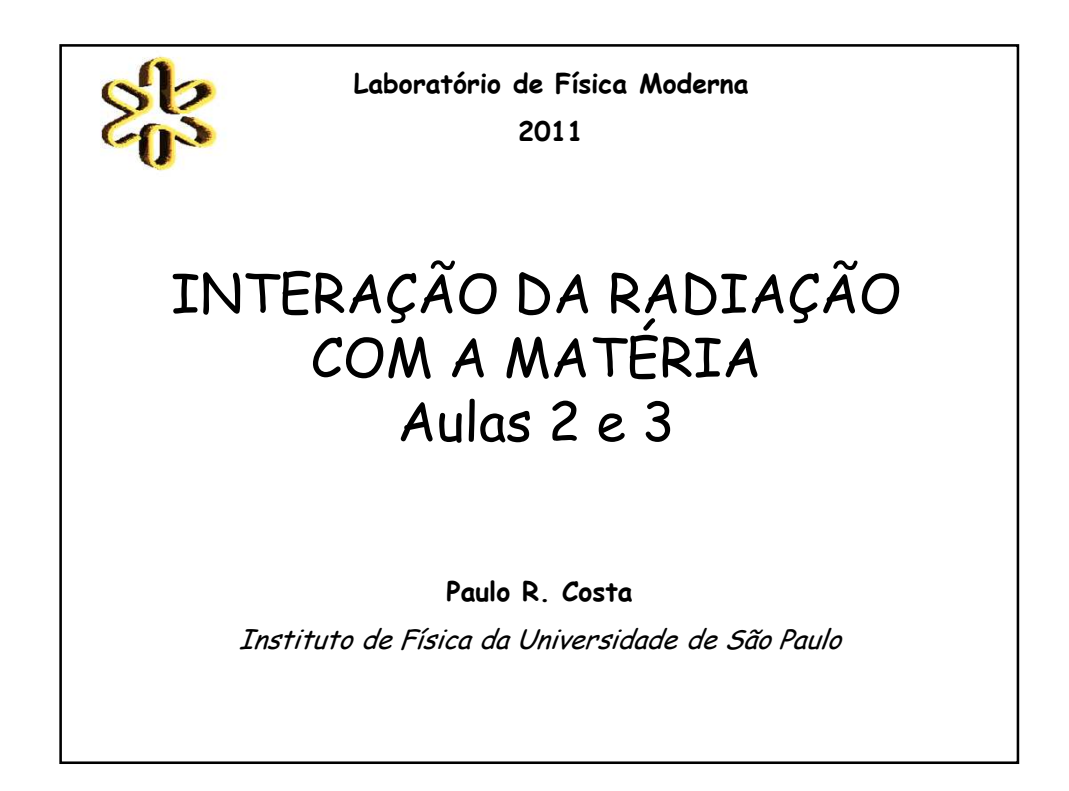

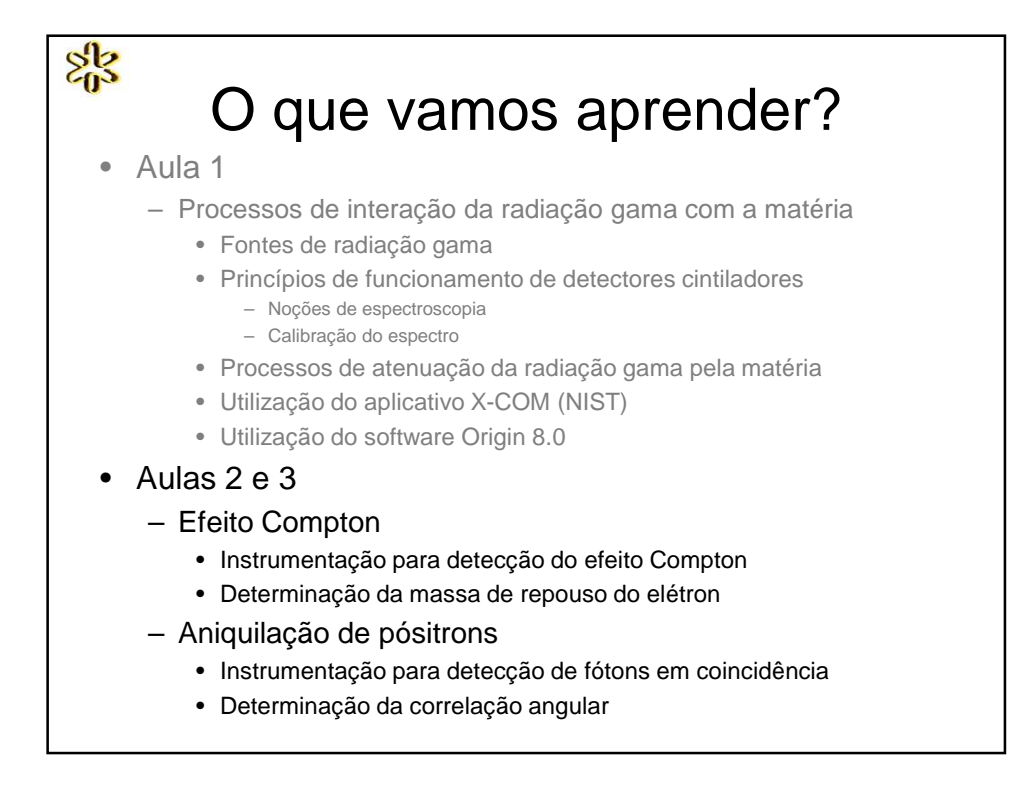

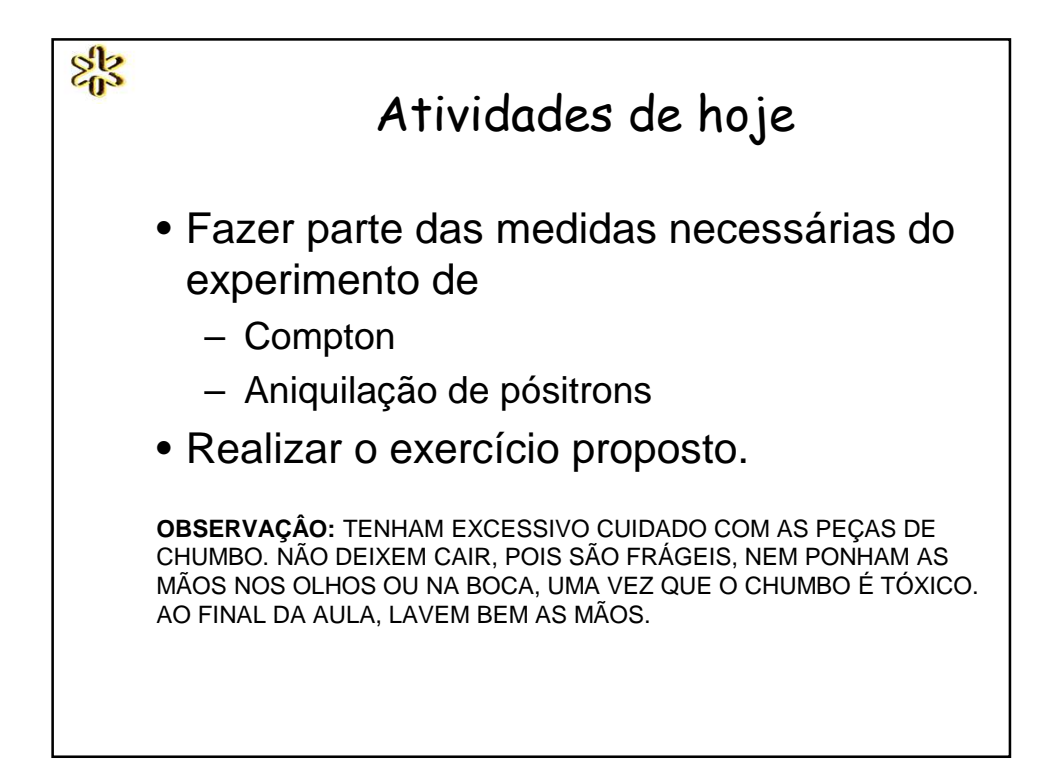

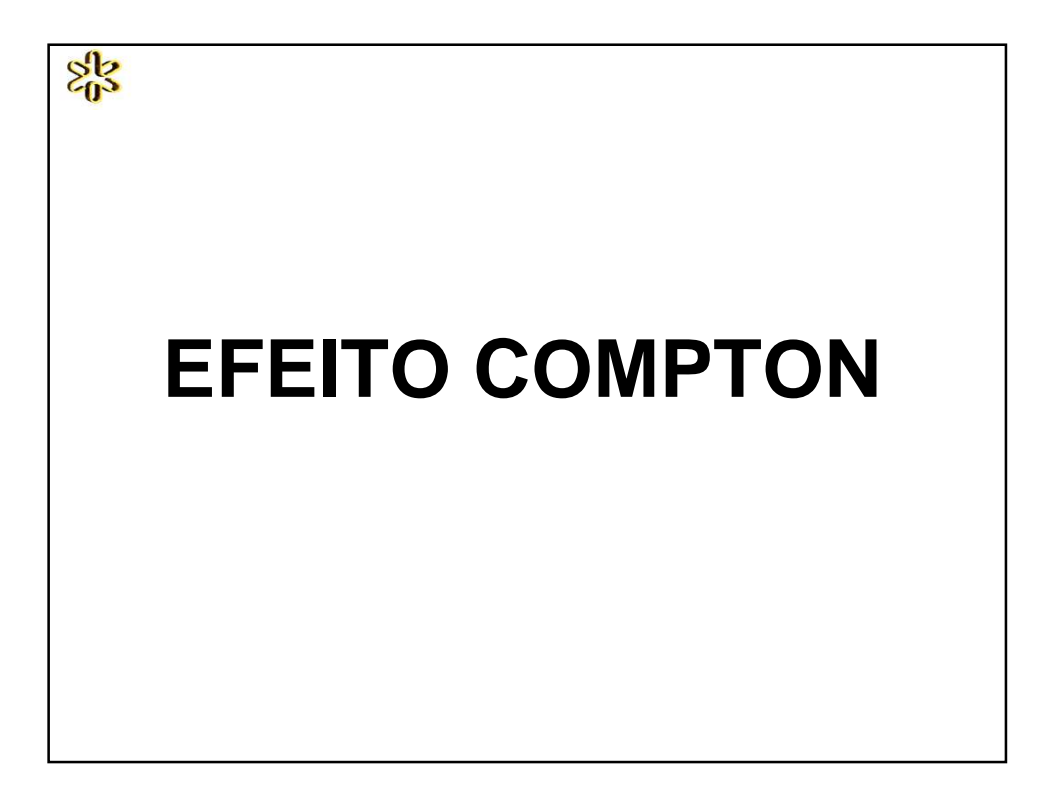

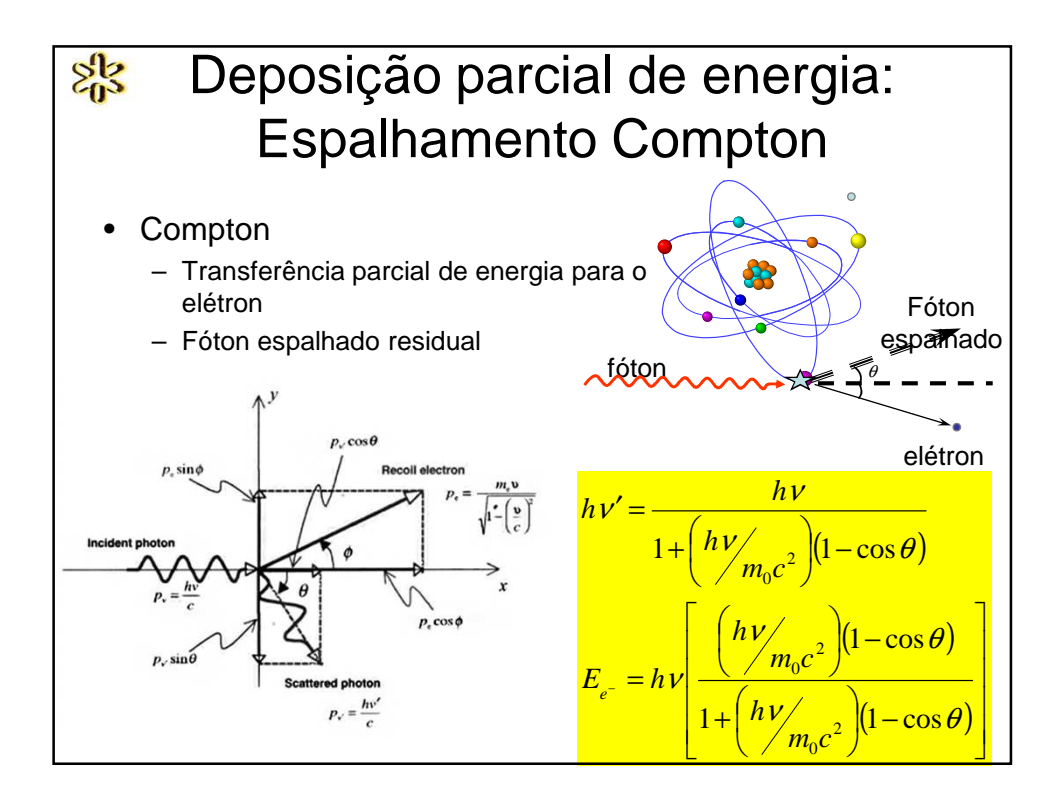

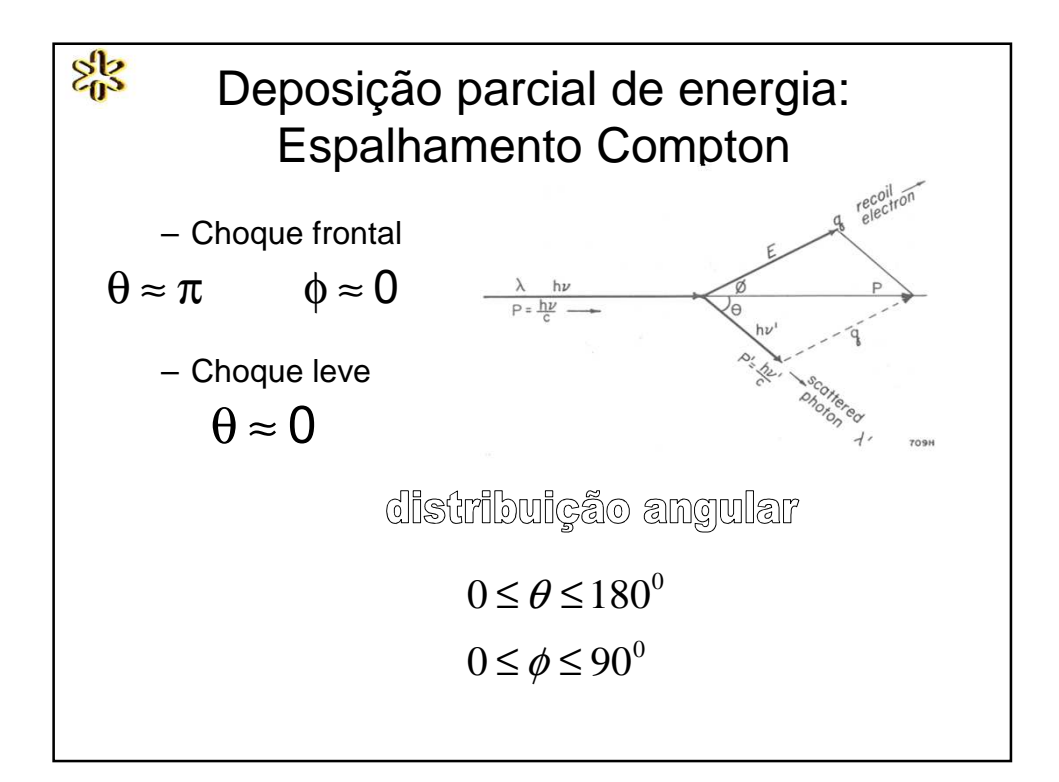

## ANIQUILAÇÃO DE PÓSITRONS

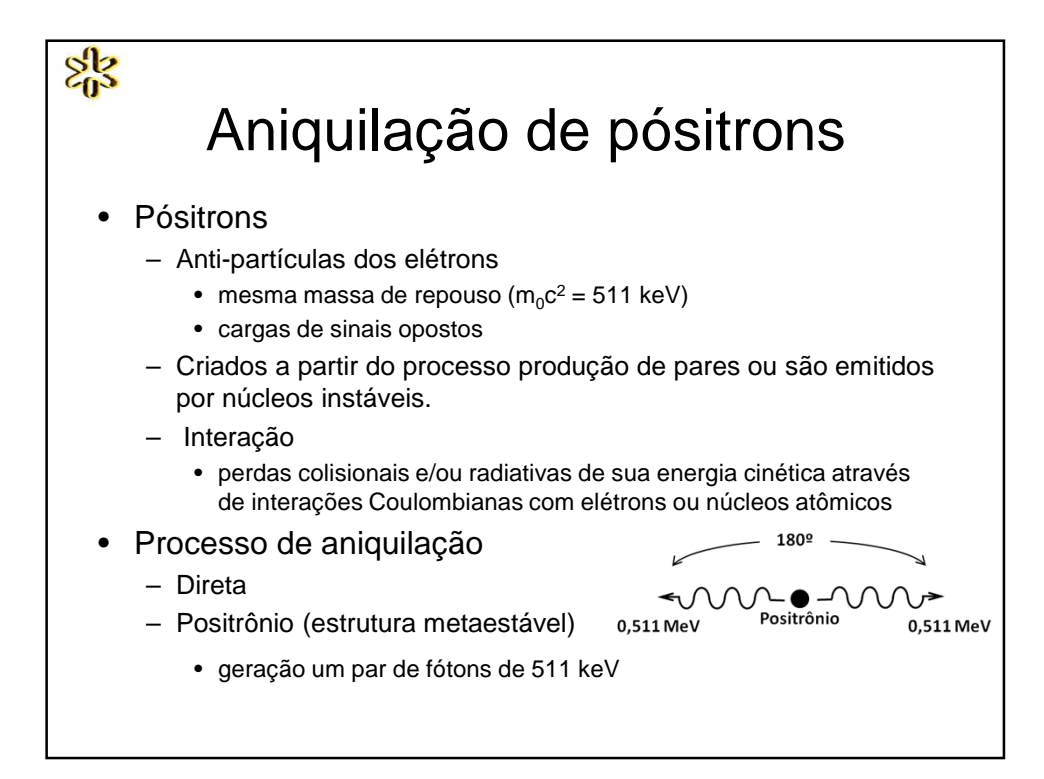

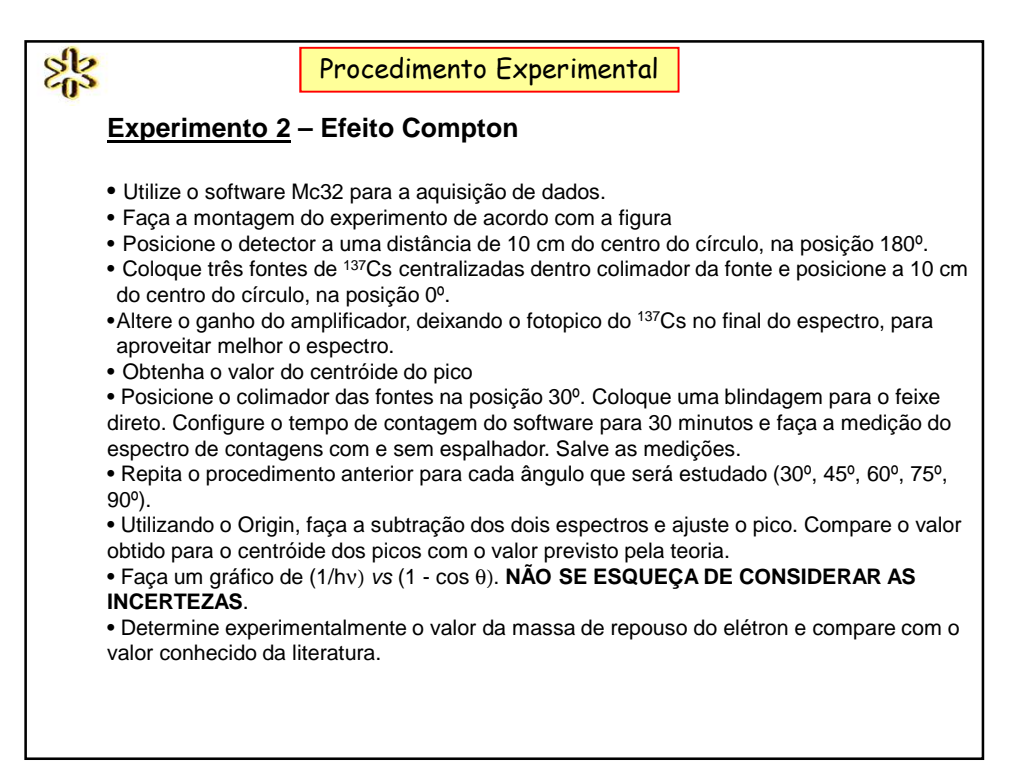

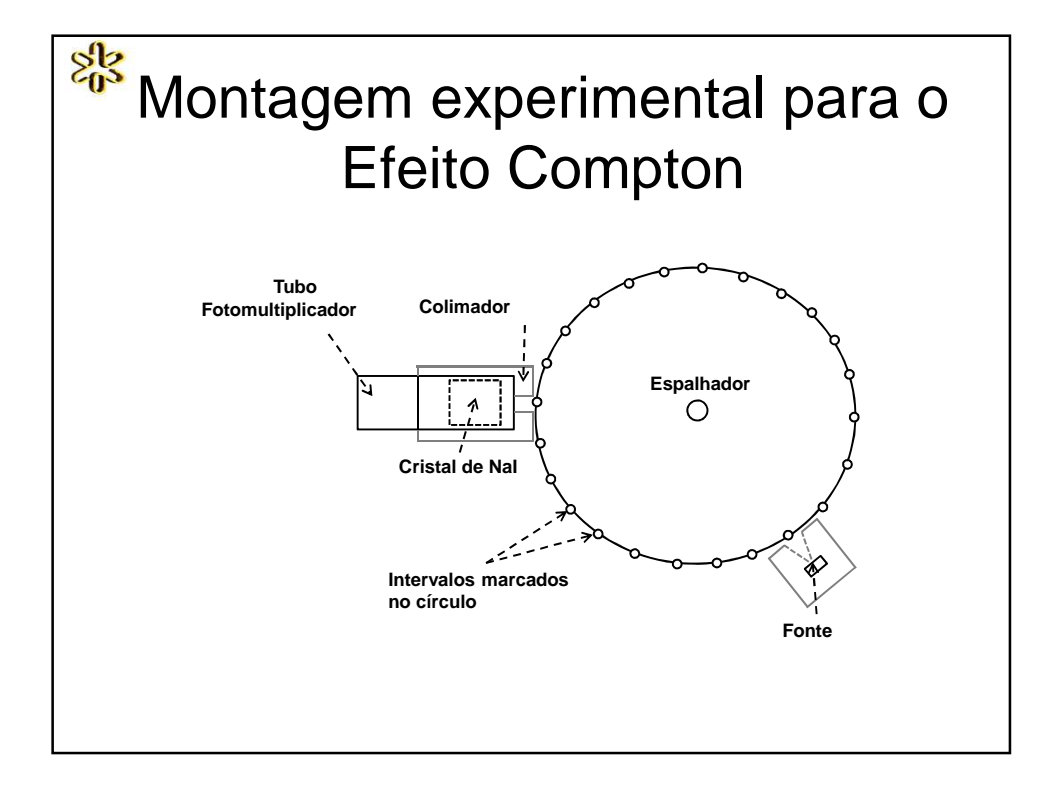

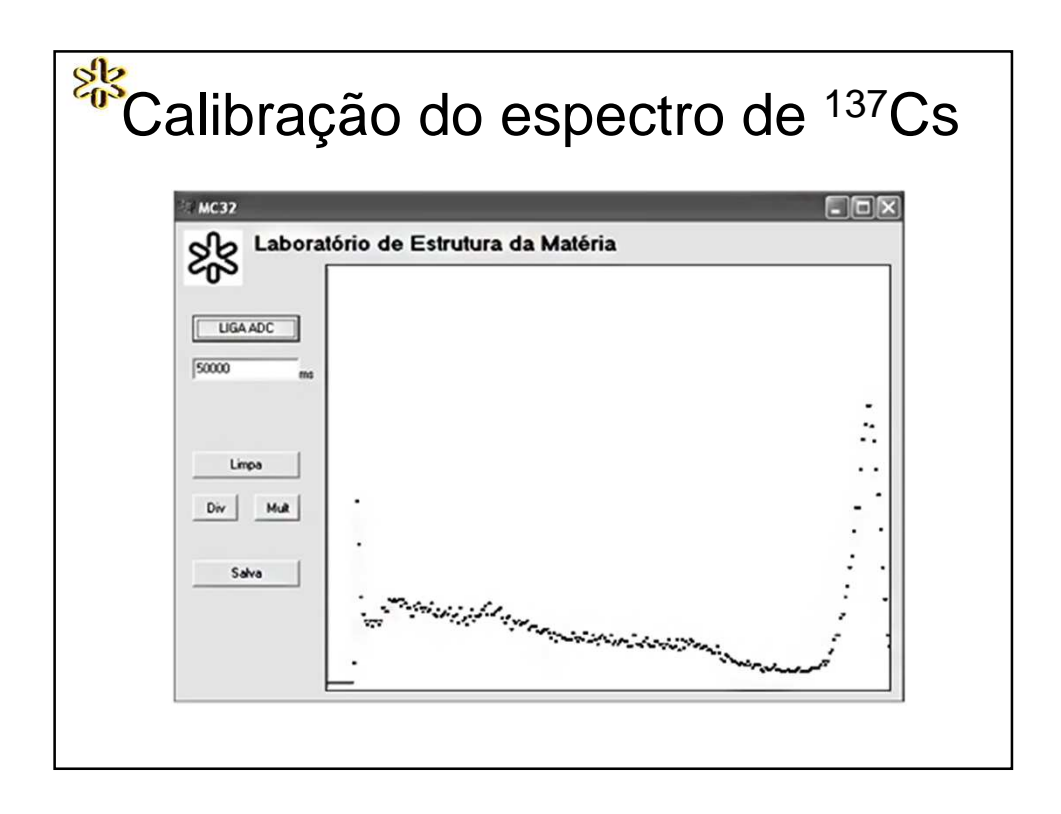

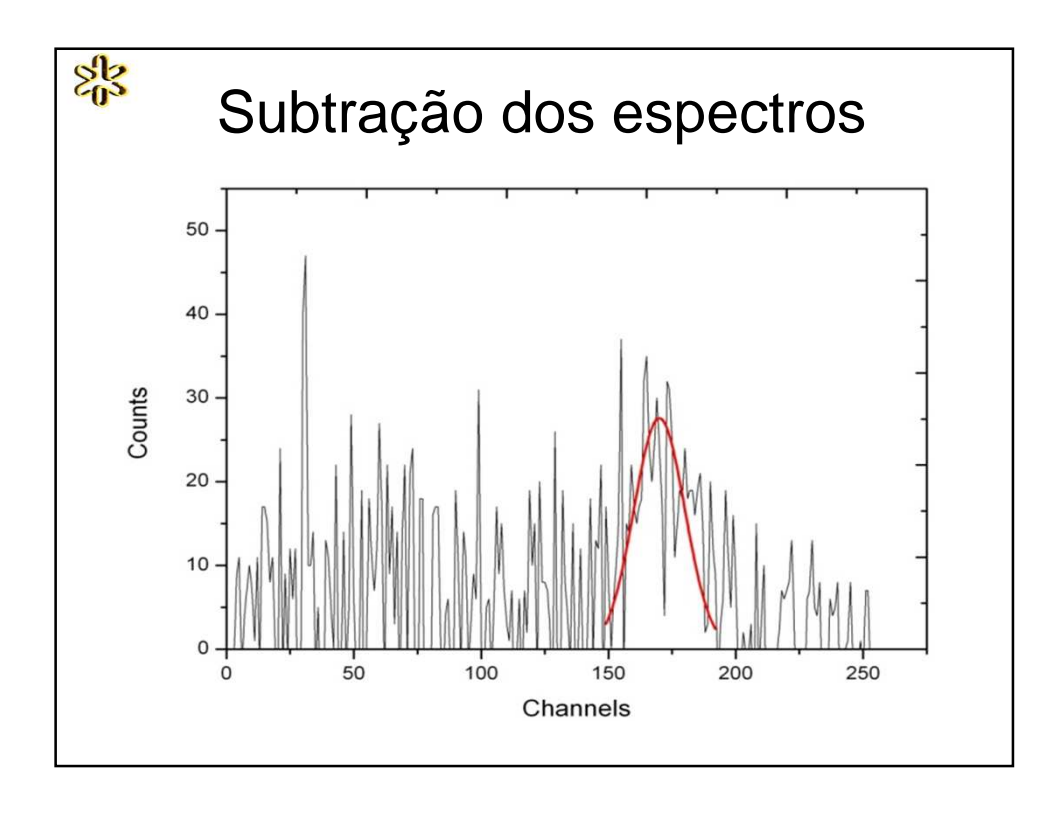

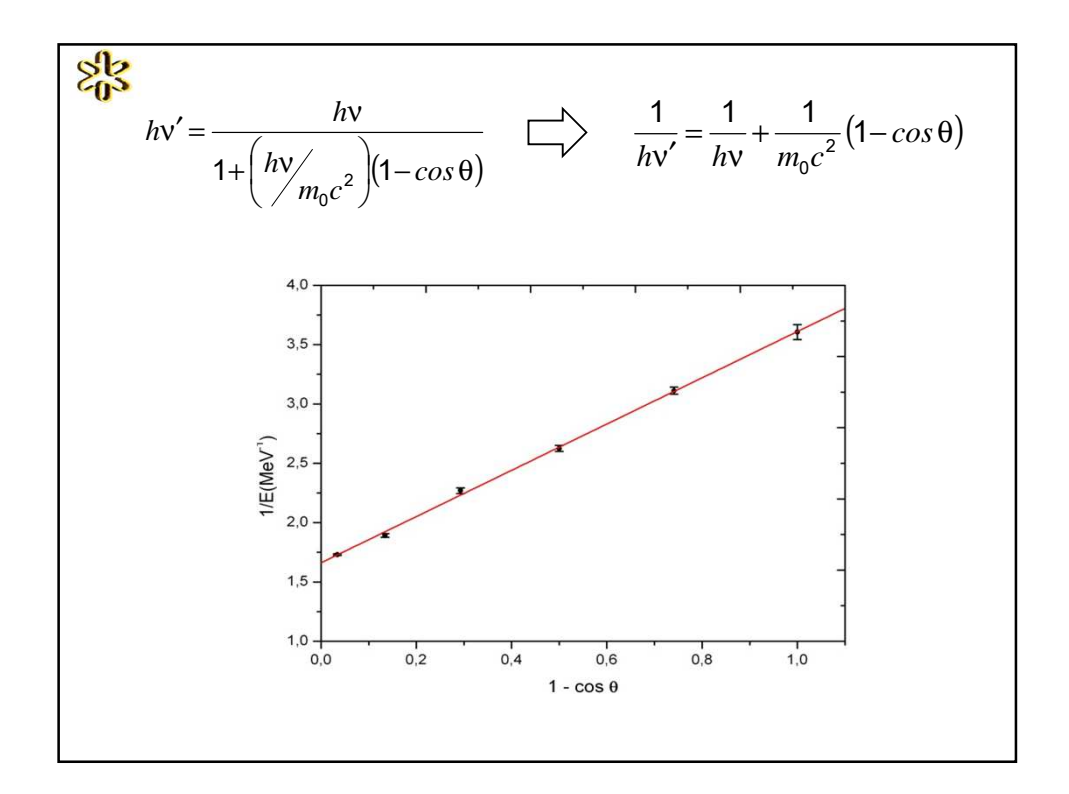

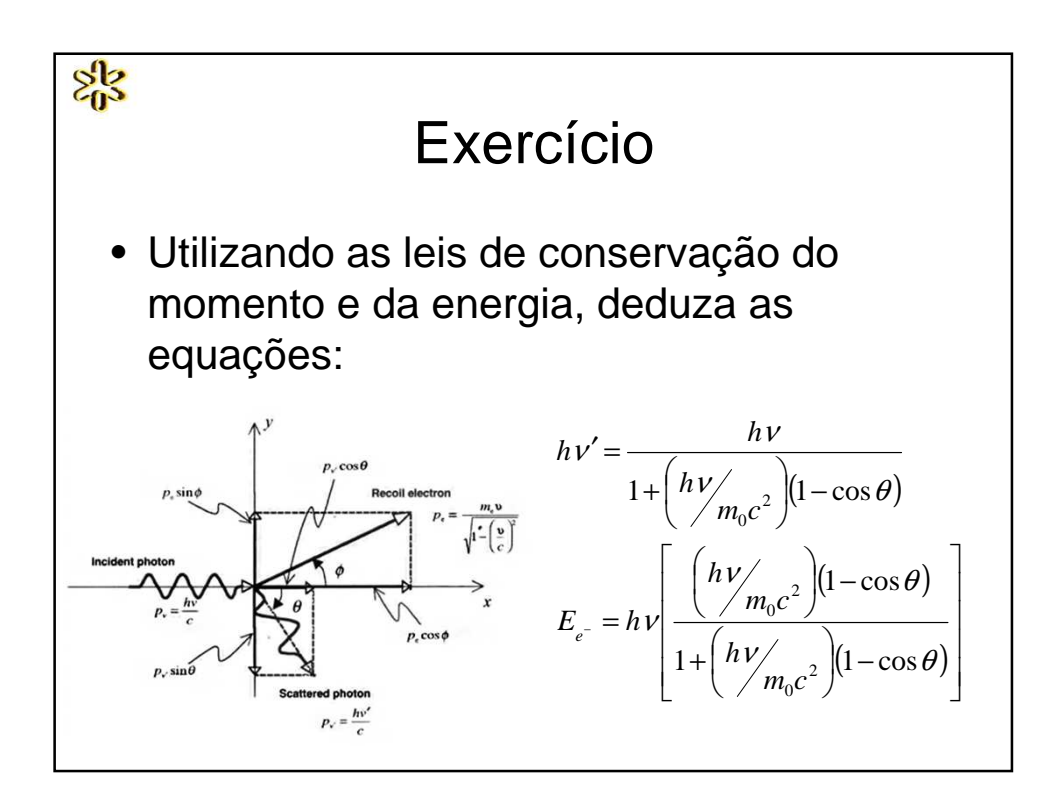

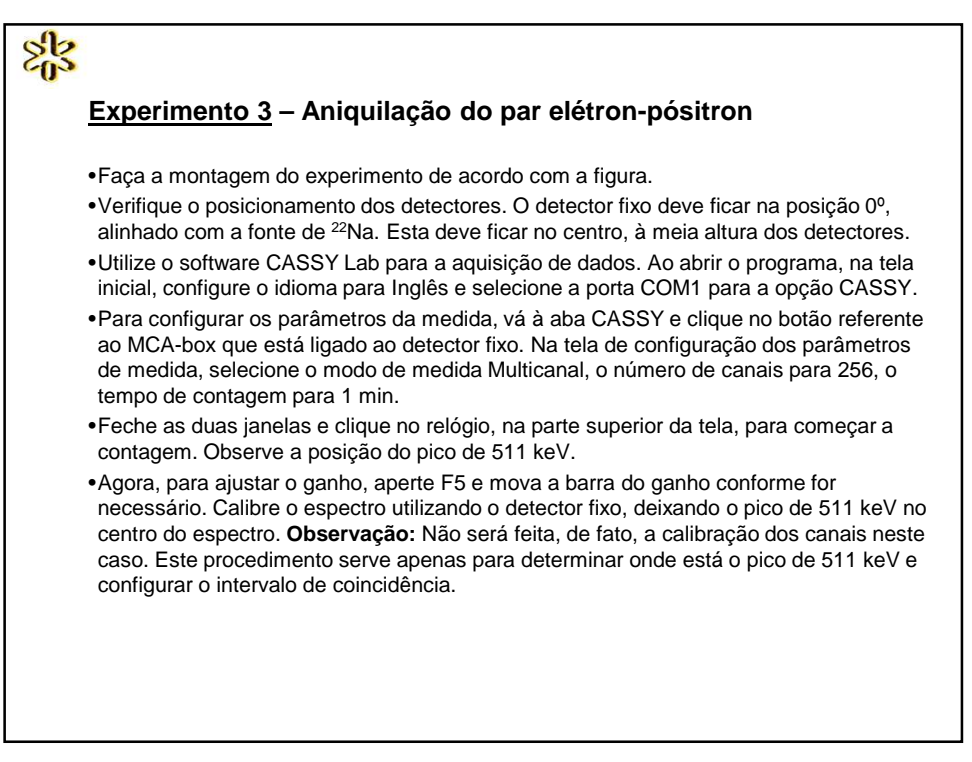

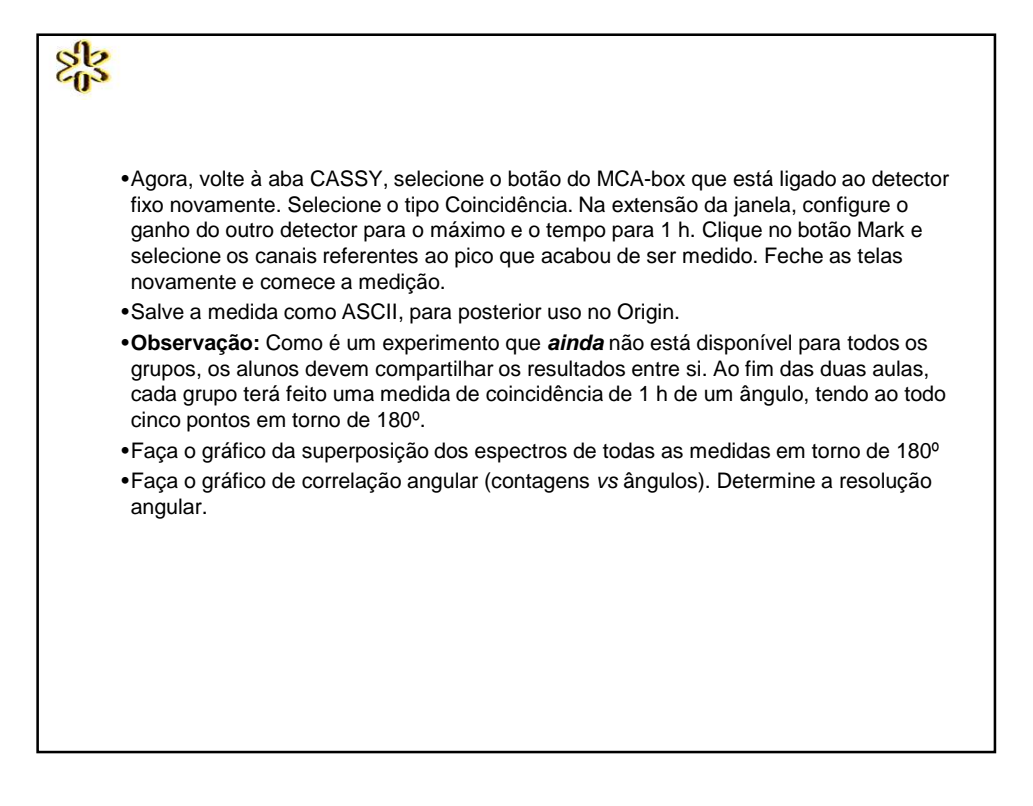

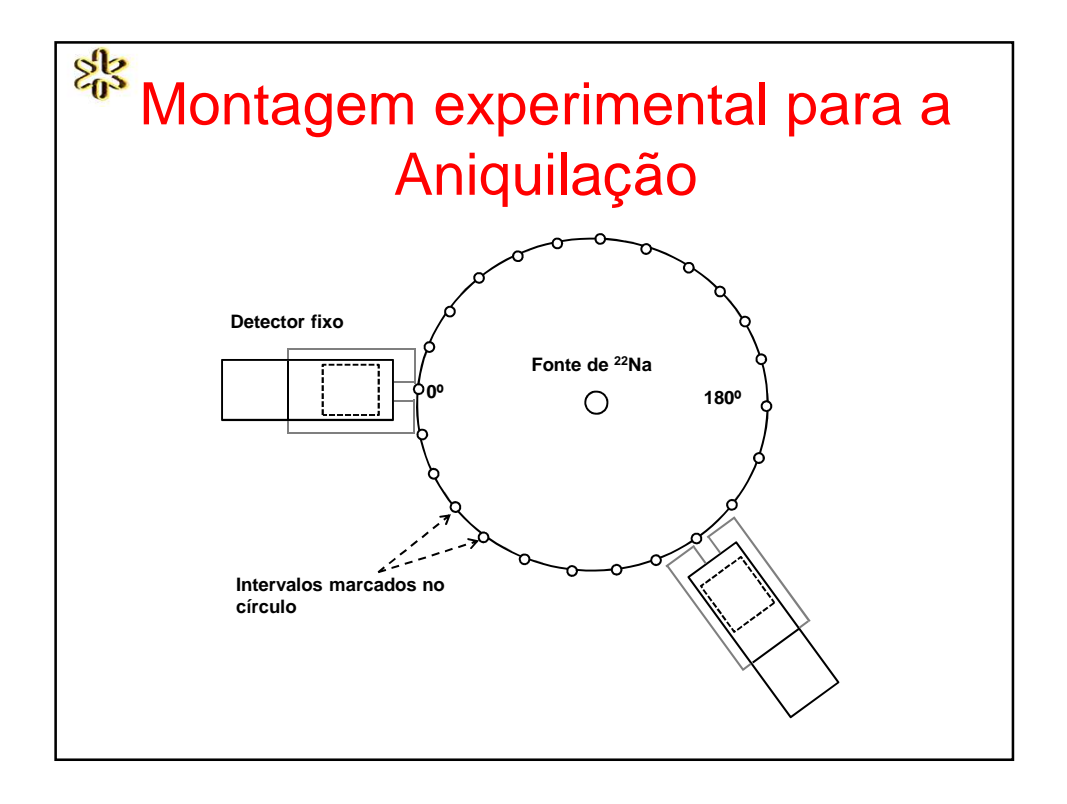

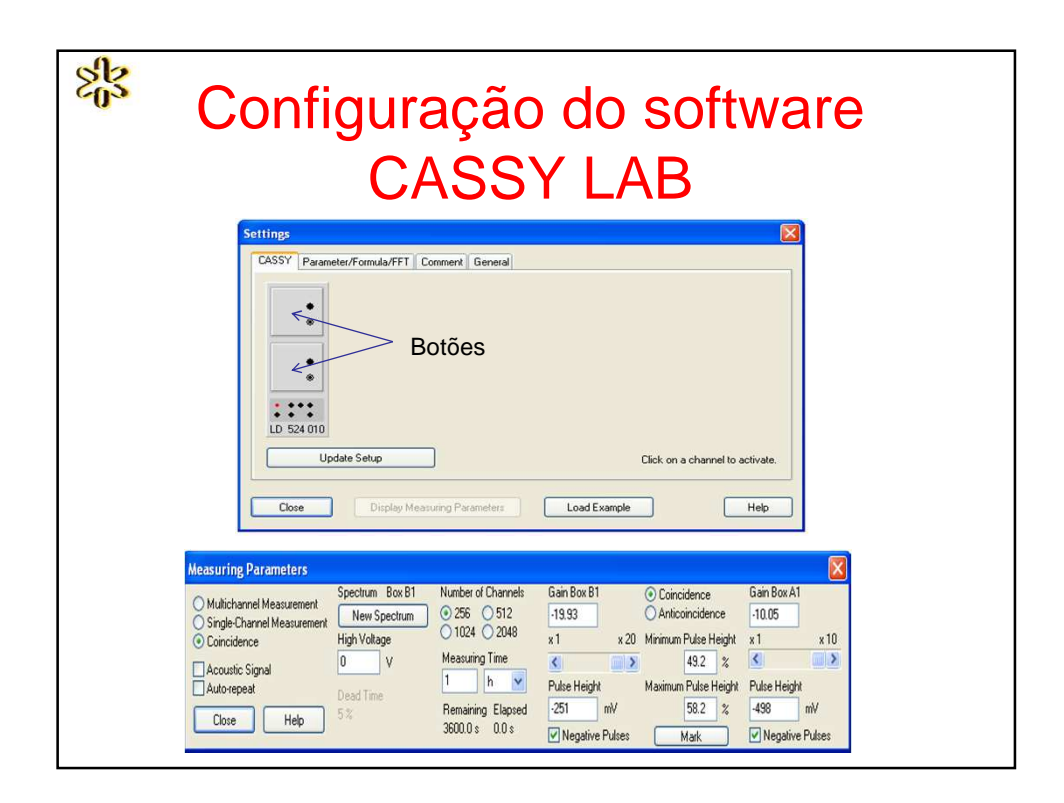

![](_page_9_Figure_0.jpeg)

![](_page_9_Figure_1.jpeg)

![](_page_10_Picture_0.jpeg)